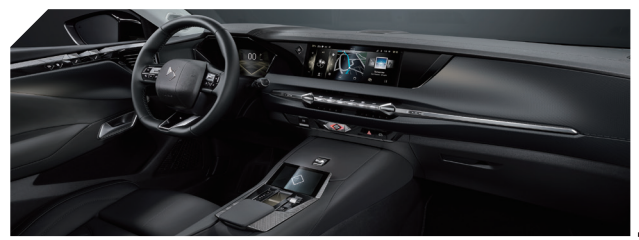

## DS IRIS SYSTEM

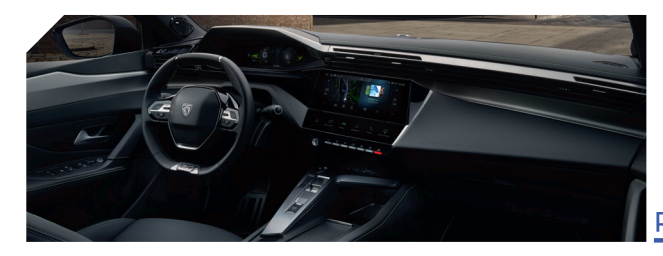

## PEUGEOT i-Connect Advanced

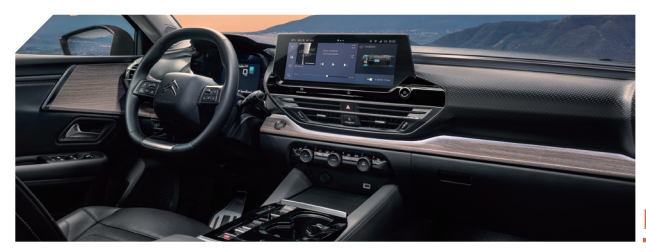

MyCITROËN DRIVE PLUS

# 音声認識で安全快適に

音声認識機能を使用すると、タッチスクリーンに触れることなくさまざまな機能を操作できます。

#### 音声認識機能を開始するには?

以下のいずれかの操作で音声認識機能を開始できます。(その他の開始方法については取扱説明書を確認ください。)

 ・ドライバーの方
 ステアリングスイッチのマイクボタンを短く押す。

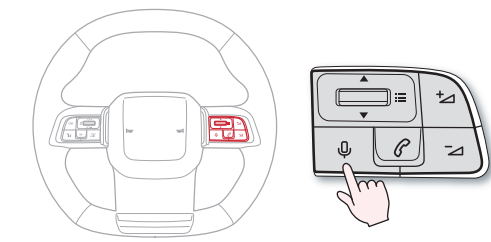

**」 車内のどなたでも** ウェイクアップワードを発話する。

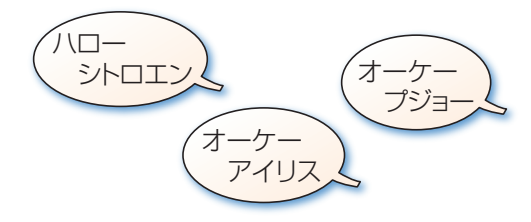

車両にあわせたウエイクアップワードをご使用ください。

### 音声認識の使い方

音声認識機能が作動したら、以下のように発話します。

| 音声コマンドの具体例 | ป                                             |
|------------|-----------------------------------------------|
| ・ラジオ局名の指定  | 東京 FM、FM80.0、FM802、ニッポン放送、AM1242、ハイウェイラジオ     |
| ・消音したいとき   | オーディオをミュート                                    |
| ・電話をかける    | 番号で 03-1234-5678 に電話                          |
|            | 名称で 東京都現代美術館に電話                               |
|            | 車両に接続したスマホの電話帳登録名で 会社に電話                      |
| ·空調操作      | エアコンをつける、23℃にする、1℃上げる、暑い、もっと涼しくして、<br>風量を弱くして |
| ・シートヒーター   | シートヒーターをつける<br>※ 1-2-3 のレベル指定はできません           |
| ·天気確認      | 軽井沢の午後1時の天気は?、明日は?                            |

## 操作できない機能

- ·音量調節
- ・地図の縮尺変更
- ・各種運転支援機能の設定
- ・ステアリングヒーター
- ・オートワイパー

# 目的地検索~ルート設定

音声コマンドで具体的な施設名称や住所を発話すると、その目的地へのルート案内を開始します。 ・音声コマンド例:東京ディズニーランドへ行く、千代田区大手町1丁目1-1へ行く

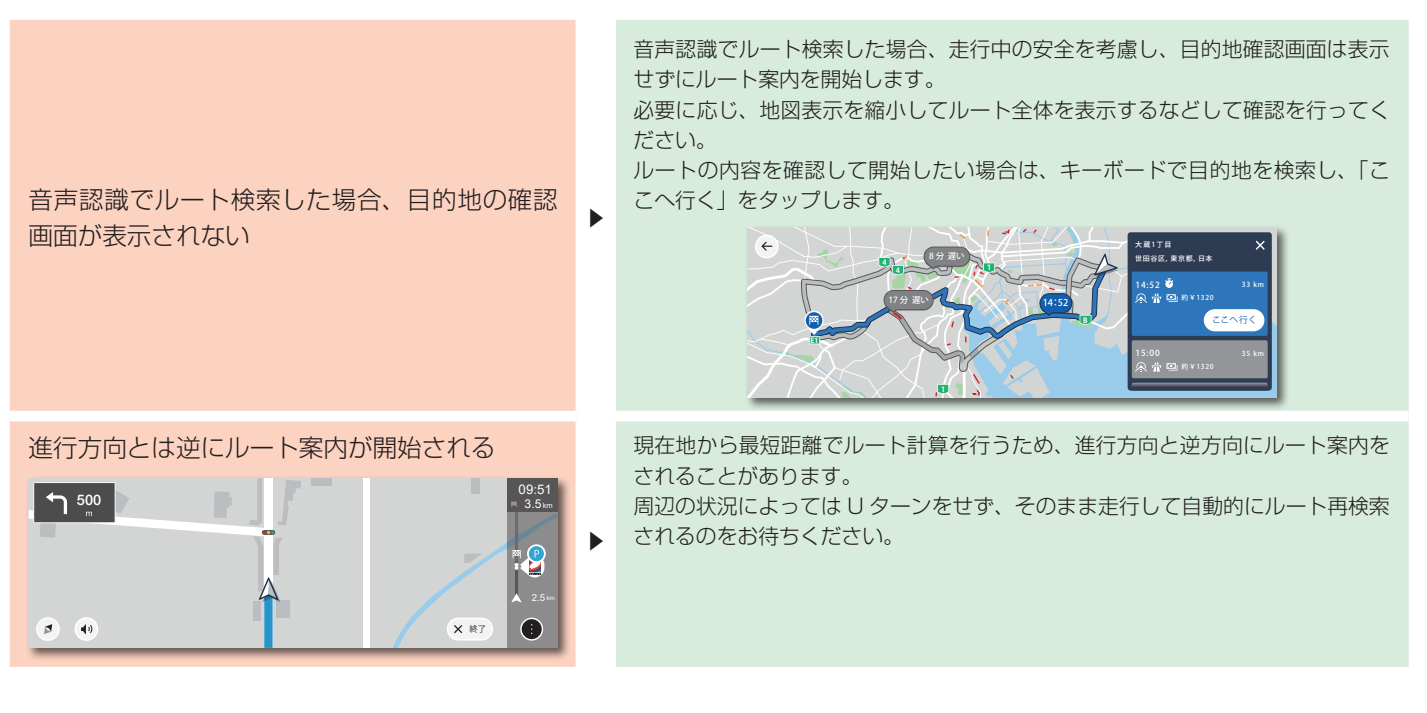

「駐車場を探す」と発話して検索しても、検索結 果が表示されない

キーボードで施設情報を検索したが、検索結果 が大量に表示される、または検索結果なしになっ てしまう。

►

ETC 料金の案内が実際の金額と異なっている

現在地の周辺施設を検索して目的地を設定したい場合は、「駐車場へ行く」「コン ビニに行く」などと発話してください。「駐車場を探す」では検索結果が表示さ れません。

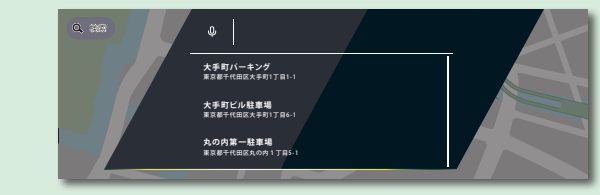

検索結果は、現在地に近い施設から順に表示されます。 検索結果が表示された後に目的地設定をキャンセルするには、タッチスクリーン を指3本でタップして表示されるアプリー覧から、ナビゲーションをタップして ナビゲーションに戻ってください。

名称から施設情報検索を行うためにキーボードで入力した場合、ジャンルを指定 すると検索結果が正しく表示されます。(例えば「名古屋城」を検索する場合、 「観光スポット」を指定しないと検索できません。)

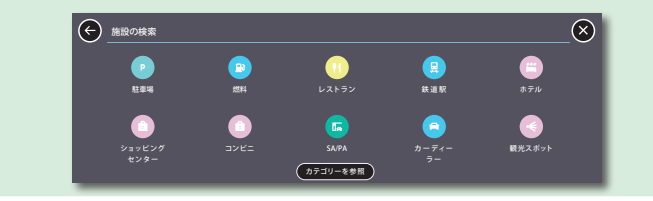

ルート検索の際に表示される有料道路等の料金(例:約1320円)は実際と異 ▶ なる場合があります。正しい料金は、ETC 車載器からのアナウンスをご確認くだ さい。

ルート案内

ルート案内中はさまざまな情報が表示されるため便利です。

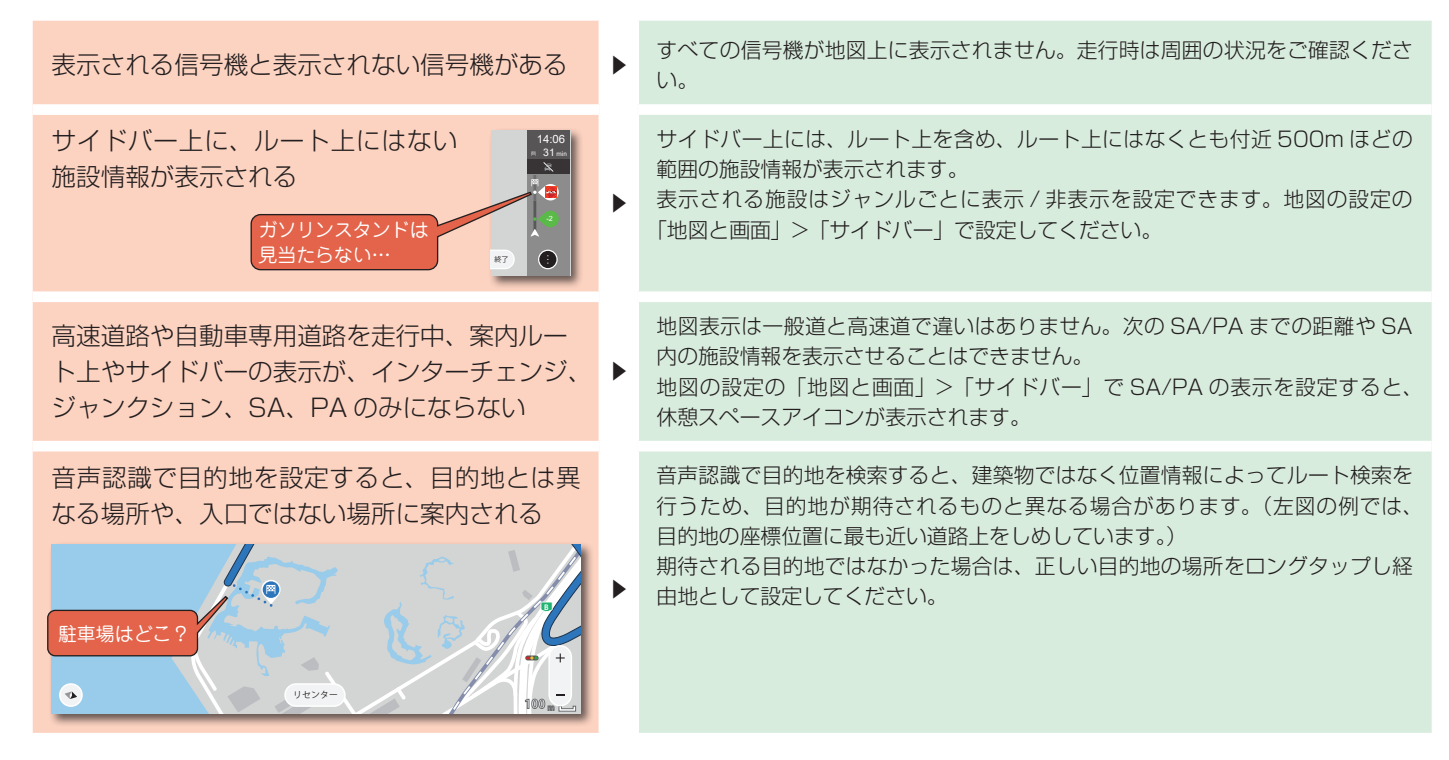

#### ルート案内

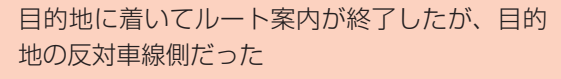

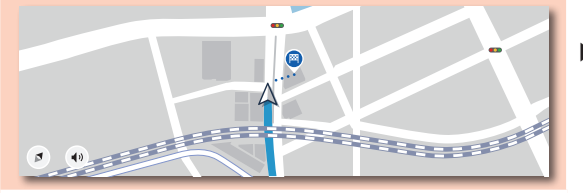

目的地を検索しルート案内を行うと、このような案内となる場合があります。実際の道路および交通状況に沿って目的地に到達してください。

ルート検索を行うと、走行距離や料金などの複数の条件をもとに最適な道順を作 成しますが、実際の道路状況によっては最適ではない場合があります。 不自然と感じる場合には、案内ルートを外れたとしても走行しやすいルートを選 択ください。自動的に自車位置にあわせて再ルート検索を行います。

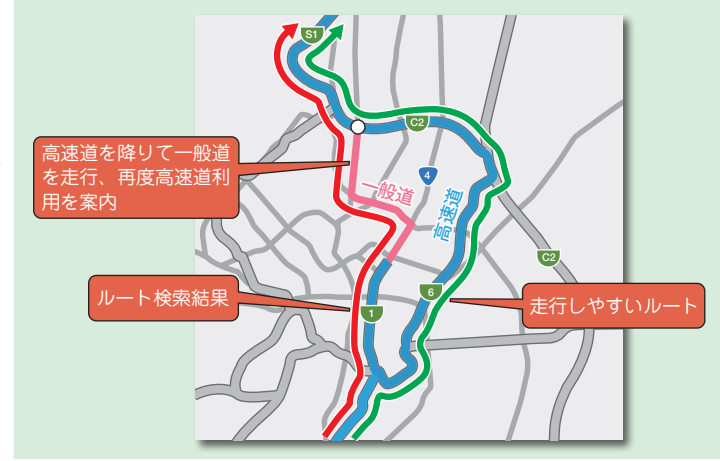

## ルート案内で不自然なルートを示される

- ・高速道を途中で降りて一般道を走行後、また高速道 に入る
- ・直進の方が明らかに早いように見えるのに、曲がる ルートを案内される

#### ルート案内

ETC 車載器を使用していないが、スマート IC を通るルートが案内される

高速道路への進入時に「まもなく高速道路 出口 です」と案内される ETC 車載器を搭載していない、あるいは ETC カードを ETC 車載器に挿入して いない場合は、スマート IC のゲートに侵入しないように注意して走行してくだ さい。

入口を出口と誤って音声案内する場合があります。

ー般道から高速道への進入時以外に、高速道のジャンクション手前で路線を変更 する際なども含まれます。

# その他

音声操作、ルート案内以外の操作や機能について説明します。

ナビゲーションなどの、タッチスクリーンの各種機能の操作や設定を行うには、タッチスクリーンを指3本でタップして表示されるアプ リー覧を利用すると便利です。

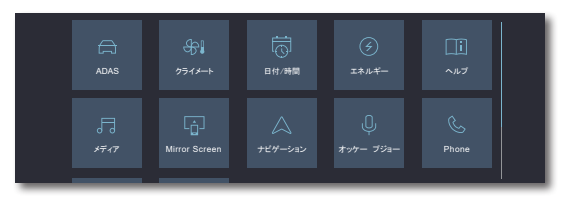

●地図表示関連

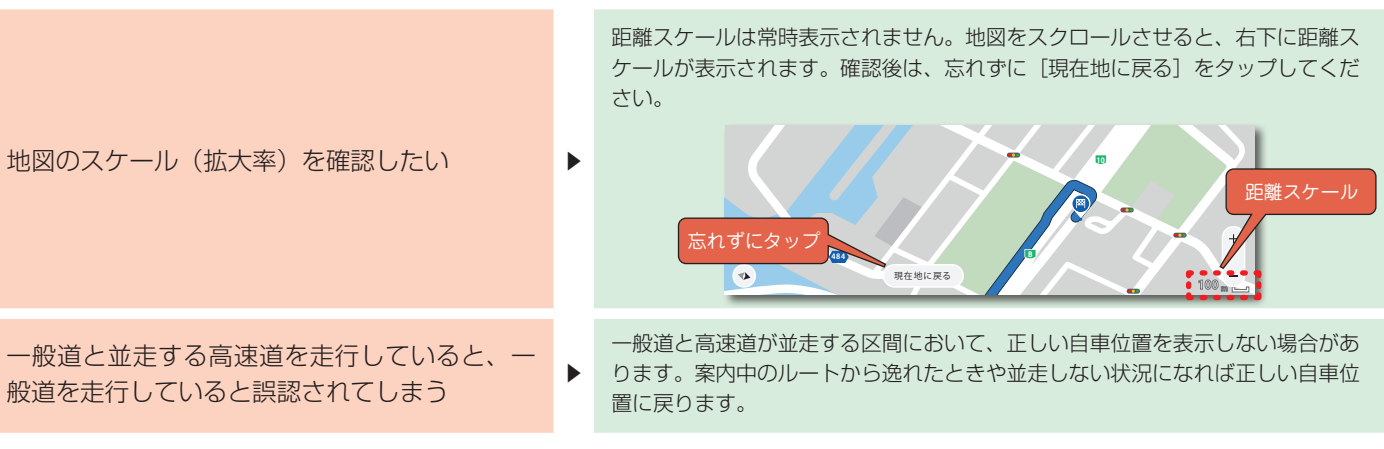

| 地図上の渋滞の表示が走行中に変化する                                                             | ► | 渋滞などの交通情報は、数分ごとに更新される情報をクラウドから取得して表示<br>するため、常に最新の状況が表示されます。表示される範囲は、現在地を中心に<br>半径数 10km の道路となります。               |  |
|--------------------------------------------------------------------------------|---|----------------------------------------------------------------------------------------------------|--|
| 自然渋滞なのに、サイドバー上に「事故現場」<br>と表示された                                                | ► | 交通集中による激しい自然渋滞の場合でも、渋滞の発生箇所がサイドバー上で「事<br>故現場」と表示される場合があります。<br>表示される地点では渋滞が発生していますので、交通状況に注意しながら慎重に<br>運転してください。 |  |
| 地図の設定の「地図と画面」>「POI カテゴリ<br>を地図に表示」で「コンビニ」を表示するに設<br>定しているが、地図上にアイコンが表示されな<br>い | • | コンビニのアイコンは、地図の拡大率を最大にしている(距離スケール 20m)<br>場合のみ表示されます。                                                             |  |
| ●音声認識関連                                                                        |   |                                                                                                    |  |
| GPS 不通場所(地下など)で「エフエム東京」                                                        |   | GPS 測位ができない場所では、音声認識でラジオの局名を発声しても設定でき                                                                            |  |

と言ったが、音声認識で操作できなかったと案

内された

## ●ナビゲーション操作全般

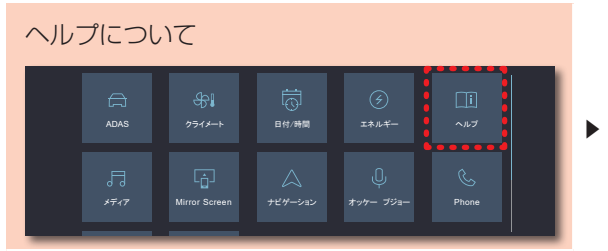

- ・「取扱説明書」は日本語に対応していません。
- ・「動画による説明」はオプション装備品に関する説明となります。なお、自動 車線変更と前方のカーブに合わせた速度調整機能は欧州仕様であり、日本仕様 には装備されていません。

·「音声アシスト」には音声コマンド例が表示されますが、使用できないものも 含まれています。参考までにご覧ください。